### Упутство за коришћење платформе "Бирам науку" за кандидате

Платформа "Бирам науку" омогућава кандидатима - студентима докторских студија да на једном месту виде и пријаве се на позиције за посао или стипендије које нуде научноистраживачке организације (НИО) у оквиру јавних позива које расписује Министарство науке, технолошког развоја и иновација.

#### Процес пријаве за кандидате

Кандидат одлази на платформу: <u>https://biramnauku.nitra.gov.rs/invitations</u> и иде на страницу "Пријави се".

Отвара му се овакав прозор:

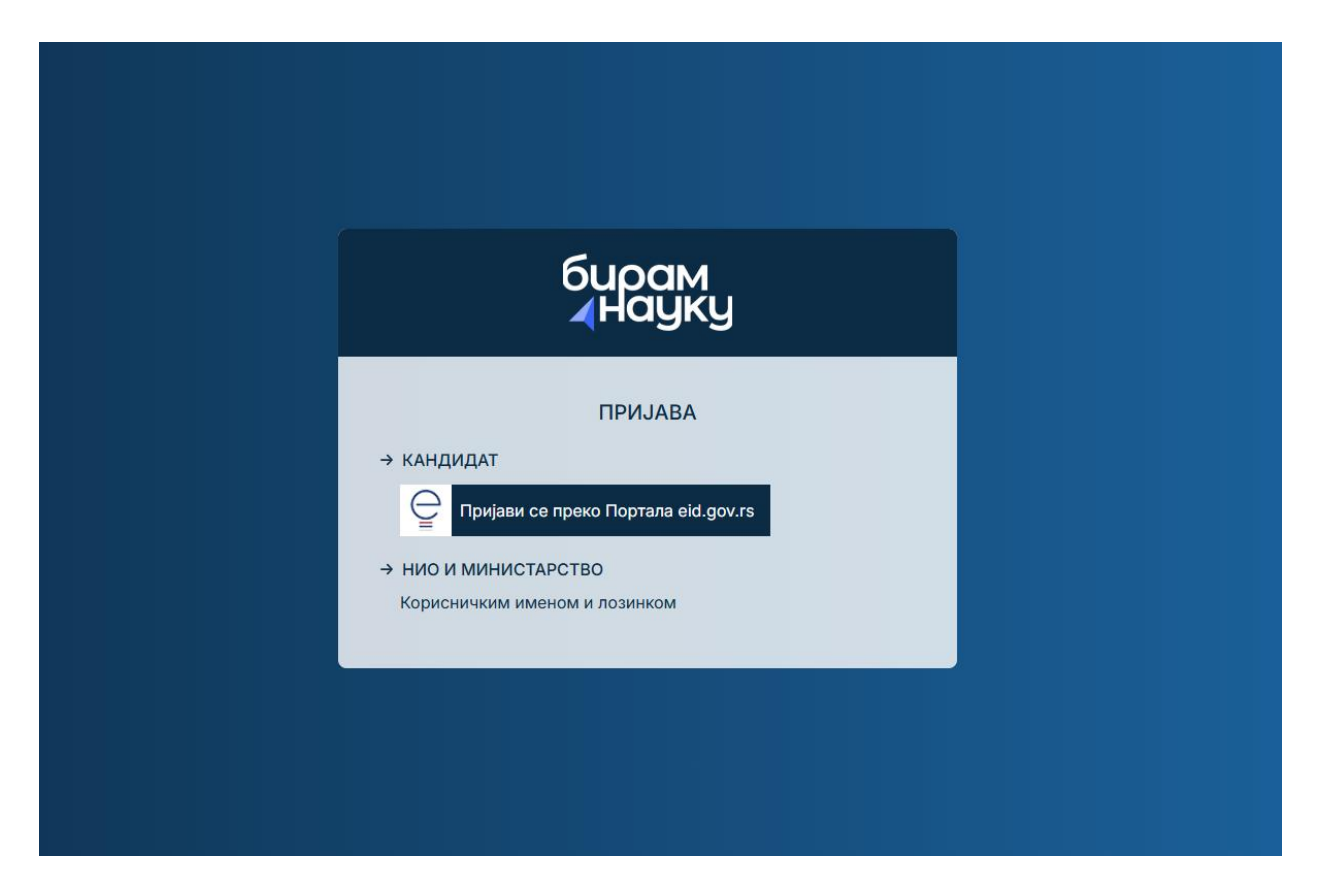

Процес почиње регистрацијом на платформу преко портала **еУправе.** Могуће је регистровати се на један од два начина: Користећи квалификовани електронски сертификат или Мобилну апликацију ConsentID.

Детаљне информације о регистрацији путем **квалификованог електронског сертификата** доступне су <u>ОВДЕ</u>

Детаљне информације о регистрацији путем **Мобилне апликације ConsentID** доступне су <u>ОВДЕ</u>.

Након успешне пријаве преко еУправе, кандидат се аутоматски пребацује, односно логује, на платформу "Бирам науку" и може да почне са истраживањем доступних позиција.

### Странице које кандидат види

### 1. Страница - Мој налог

Пријавом на платформу се појављује ново поље у хедеру:

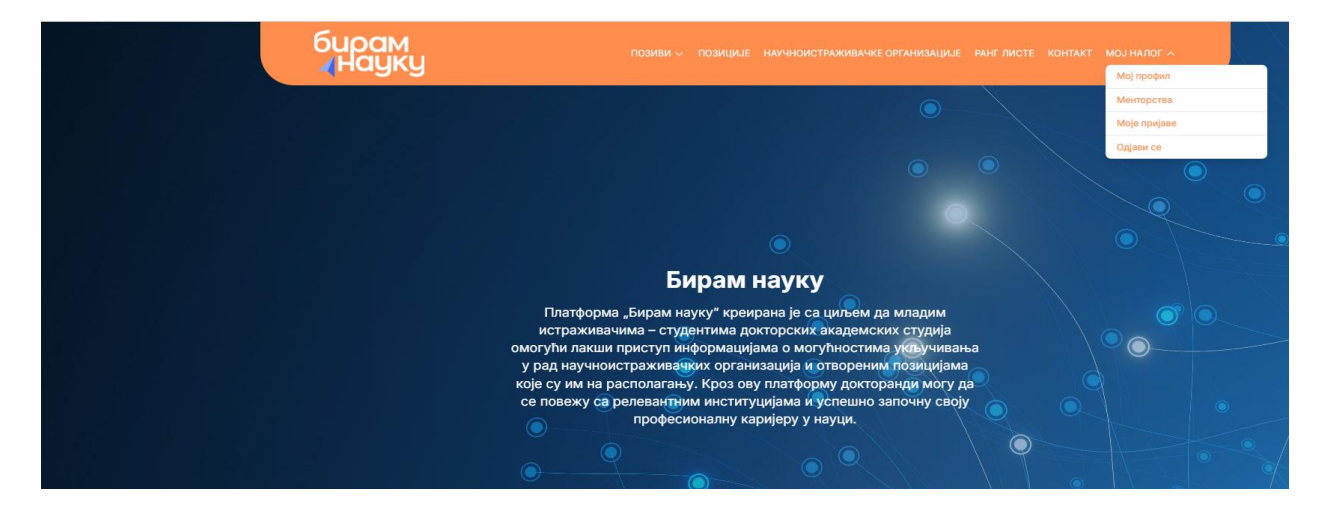

1. **Мој профил** - На овој страници се налазе основне контакт информације о кандидату ради његовог лакшег контактирања уколико се укаже потреба за тим:

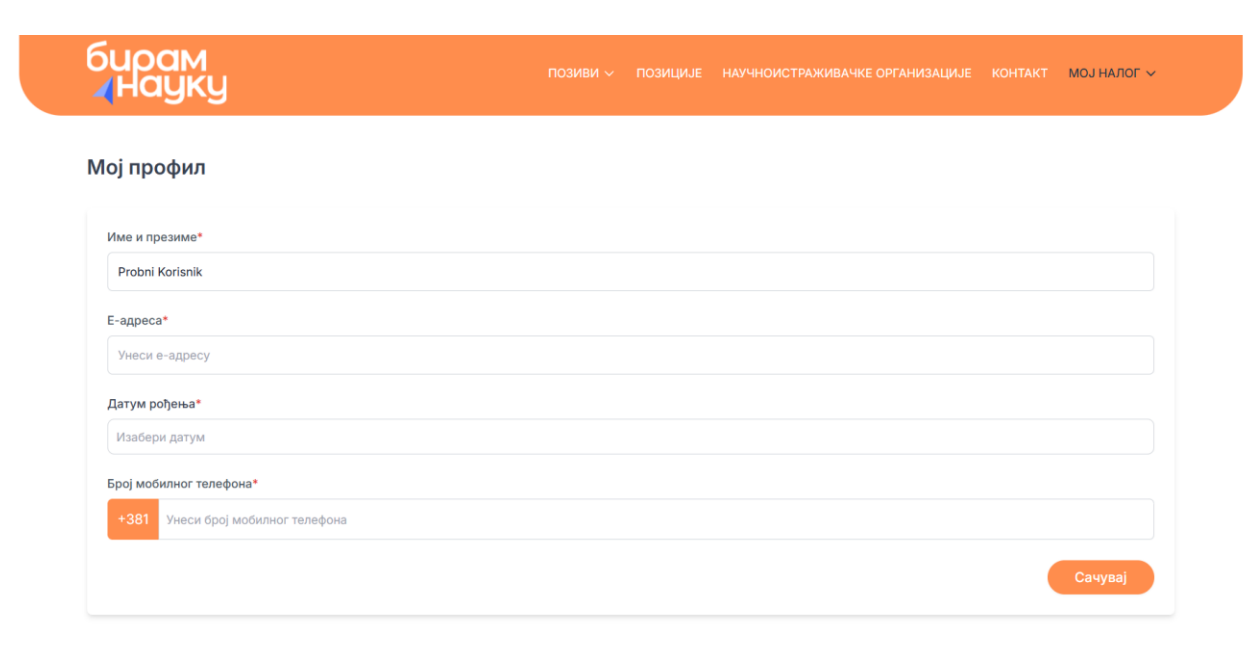

- 2. **Менторство** ова подстраница односи се на кандидате којима је одобрена стипендија (објашњење на крају текста).
- 3. **Моје пријаве** На овој страници су приказане све пријаве на позиције/стипендије које је кандидат обавио. Пријаве могу имати различите статусе:
  - **1.** Послато Овај статус означава да је кандидат успешно поднео пријаву, али да јавни позив још увек траје, те процес евалуације није започет. У овом статусу, кандидат има могућност да измени и допуни своју пријаву.
  - **2.** Прегледана Овај статус означава да је пријава прегледана од стране свих евалуатора и она се не може мењати већ само прегледати.
  - **3.** У обради Овај статус означава да је позив завршен и да је започео процес евалуације. Такође се пријава не може мењати, већ само прегледати.
  - 4. Затражена измена од стране Министарства Приликом евалуације евалуатор може затражити да се нешто допуни код пријаве и то ће искомуницирати ван система кандидату, али ће и омогућити у систему да кандидат измени своју пријаву, кандидат ће моћи да види шта се од њега тражи када крене да је мења. Након поновног оцењивања пријава прелази у статус Прегледана.

| Моје пријаве                                |                               |                    |                                            |         |        |
|---------------------------------------------|-------------------------------|--------------------|--------------------------------------------|---------|--------|
| НАЗИВ ПОЗИЦИЈЕ                              | НАУЧНА ОБЛАСТ                 | нио                | ЈАВНИ ПОЗИВ                                | СТАТУС  | АКЦИЈЕ |
| Стипендија - природно-<br>математичке науке | Природно-математичке<br>науке | Тестни<br>институт | Јавни позив за стипендирање<br>докторанада | ПОСЛАТО | •      |
|                                             |                               |                    | $\sim$                                     |         |        |
|                                             |                               | ( <del>\</del> )   | $(\rightarrow)$                            |         |        |
|                                             |                               | ( <del>c</del> ) 1 |                                            |         |        |
|                                             |                               | ( <del>c</del> ) 1 |                                            |         |        |
| е пријаве                                   |                               | (+) <b>1</b>       |                                            |         |        |
| е пријаве<br>зив позиције                   | научна област                 | (-) 1              | ЈАВНИ ПОЗИВ                                | СТАТУС  | АКЦИЈЕ |

4. Одјави се кликом се кандидат одјављује са платформе.

# 2. Страница - Позиви

На овој страници су излистани сви активни јавни позиви које је објавило Министарство. На овој страници кандидат се може детаљније упознати са Условима позива и скинути пропратну документацију. Такође, испод текста позива су излистане све позиције за тај позив.

## 3. Страница - Позиције

На страници Позиције кандидат може да види позиције за све доступне активне јавне позиве и да их филтира по одређеним критеријумима.

| бирам         | L   |                                 |     |    |         |
|---------------|-----|---------------------------------|-----|----|---------|
| <b>⊿</b> Наўк | y   | Филтери                         | Х   |    |         |
|               |     | Тип позиције                    | -   |    |         |
|               |     | Изабери тип позиције 🗸 🗸        |     |    |         |
|               |     | Научне области                  |     |    |         |
|               |     | Изабери научне области 🗸 🗸      |     |    |         |
|               |     | Научне гране                    |     |    |         |
|               |     | Изабери научне гране 🗸 🗸        |     |    |         |
|               |     | Научноистраживачке организације |     | 1  |         |
|               |     | Изабери НИО 🗸                   |     |    |         |
|               |     | Град                            |     |    |         |
|               |     | Изабери град 🗸 🗸                |     |    | Филтери |
|               |     | Број тражених кандидата         |     |    |         |
|               |     | Обриши филтере                  | epe |    |         |
|               | 102 |                                 |     | D. |         |
|               |     |                                 |     |    |         |

**Тип позиције** - Посао или Стипендија - у завиности од јавног позива НИО ће нудити послове или стипендије

Научне области - за које се везује дата позиција

Научне гране - ближе одређена научна област

Научноитраживаче организације - филтирање по НИО које су окачиле позицију Град - у ком ће се обављати позиција

Број тражених кандидата - број кандидата које НИО жели на датој позицији

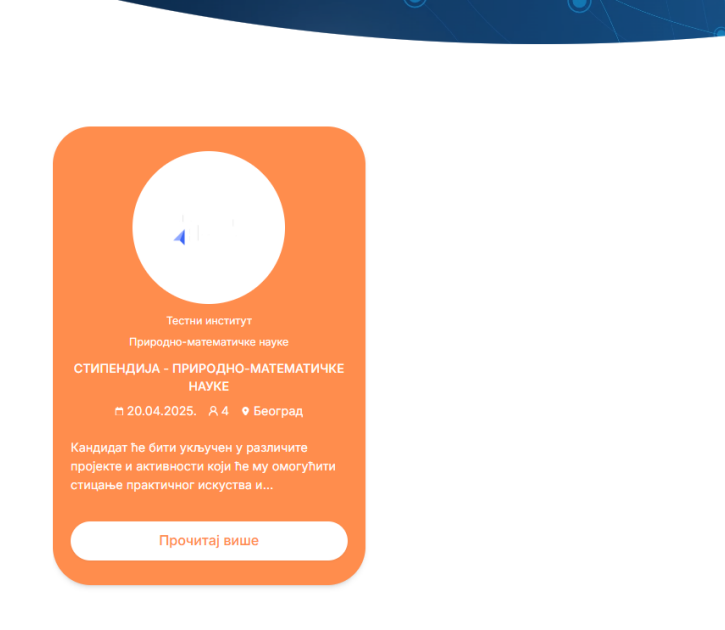

Кликом на прочитај више отвара се детаљна страница дате позиције и опција да се кандидат пријави на исту:

🔻 Филте

| Стипендија - природно-математичке науке                                                                                                    |
|----------------------------------------------------------------------------------------------------|
| Кандидат ће бити укључен у различите пројекте и активности који ће му омогућити стицање практичног искуства и продубљивање теоријског знања.<br>Позиција подразумева активну сарадњу са тимом и менторима, као и учешће у радионицама, семинарима и другим облицима обуке. Кандидат ће имати<br>прилику да размењује идеје, унапреди своје вештине и допринесе различитим иницијативама. |
| 📢 Јавни позив за стипендирање докторанада                                                                                                    |
|                                                                                                    |
| Д Природно-математичке науке                                                                                                    |
| 💡 Београд, Адреса та и та                                                                                                    |
| 🚖 Тестни институт                                                                                                    |
| <mark>А</mark> Број тражених кандидата: 4                                                                                                    |
| Пријави се                                                                                                    |

Кликом на Пријави се отвара се формулар.

Свака пријава подразумева попуњавање формулара који је у складу са захтевима јавног позива Министарства за ту конкретну позицију.

**Важно:** Кандидати се могу пријављивати на више позиција у склопу једног јавног позива. Једном попуњене информације једне пријаве, се чувају за другу пријаву (осим докумената) ради бржег и лакшег пријављивања.

#### Пример формулара за Јавни позив за стипендирање докторанада:

|                                                                                                    | ПОЗИВИ – ПОЗИЦИЈЕ НАУЧНОИСТРАЖИВАЧКЕ ОРГАНИЗАЦИЈЕ РАНГЛИСТЕ КОНТАКТ МОЈ НАЛОГ –                                                                                                    |
|----------------------------------------------------------------------------------------------------|----------------------------------------------------------------------------------------------------|
| 1 <mark>равила Основни подаци</mark> Образовање Оста                                                                                                    | али подаци Документа                                                                                                    |
| /слови                                                                                                    |                                                                                                    |
| Траво учешћа по јавном позиву има дипломиран<br>Србија, који испуњава следеће услове:                                                                      | и студент уписан на докторске академске студије на високошколској установи чији је оснивач Република                                                                                                    |
| • рођен је 1998. године или касније;                                                                                                    |                                                                                                    |
| • има пребивалиште на територији Републике С                                                                                                    | Србије;                                                                                                    |
| <ul> <li>незапослено је лице, односно да у случају до<br/>делу, уговор о привременим и повременим п<br/>радно време и петодневну радну недељу);</li> </ul> | ю́ијања стипендије Министарства не може бити у радном односу (под радним односом не сматра се: уговор о<br>гословима, уговор о волонтирању и др. до једне трећине радног времена рачунајући у односу на осмочасовно |
| • на претходно завршеним нивоима студија им                                                                                                    | иа укупну просечну оцену најмање 8,50 (осампедесет) из свих научних области;                                                                                                    |
| • редовност у студирању;                                                                                                    |                                                                                                    |
| • не користи друге стипендије или кредите, одн                                                                                                    | носно да у случају добијања стипендије Министарства престане са њиховим коришћењем;                                                                                                    |
| • при додавању докумената обавезно је да буд                                                                                                    | цу скенирани у PDF формату, а максимална дозвољена величина сваког фајла је 20MB.                                                                                                    |
| Сва поља у форми морају бити попуњена ћири                                                                                                    | лицом, осим личних имена или назива факултета који су на страном језику.                                                                                                    |
|                                                                                                    | a.                                                                                                    |

1. На почетку сваког формулара су излистана основна правила датог јавног позива у склопу којег се налази позиција за коју се кандидат пријављује.

2. Након тога кандидату се тражи да унесе основне податке о себи.

3. Након тога секција са образовањем где кандидат бира иницијално да ли је завршио основне или интегрисане студије и на основу тога наставља попуњавање.

4. Потом уноси неке додатне податке који су специфични за дати јавни позив.

5. На крају уноси потребну документацију за дати јавни позив. Неопходно је да сва документација буде у PDF формату.

Како иде кроз пријаву, кандидату се откључавају поља у пријави.

Правила Основни подаци Образовање Остали подаци Документа

Код странице образовање кандидат бира између завршених основних академских или интегрисаних студија.

| бирам<br>∡науку                                      | позиви 🗸 | позиције | НАУЧНОИСТРАЖИВАЧКЕ ОРГАНИЗАЦИЈЕ | РАНГ ЛИСТЕ | КОНТАКТ | МОЈ НАЛОГ 🗸 |
|------------------------------------------------------|----------|----------|---------------------------------|------------|---------|-------------|
| Правила Основни подаци Образовање Остали подац       | и Докум  | ента     |                                 |            |         |             |
| Завршене:*                                           |          |          |                                 |            |         |             |
| 🗿 Основне академске студије 🛛 Интегрисане студије    |          |          |                                 |            |         |             |
| Завршене основне академске студије или интегрисане с | гудије   |          |                                 |            |         |             |

## 4.Страница - НИО

На овој страници излистане су све научноистраживачке организације које нуде позиције у склопу јавних позива Министарства.

### 5.Страница – Ранг листе

На овој страници ће се наћи обавештења о прелиминарним и коначним ранг листама.

### 6. Страница - Контакт

На овој страници се налазе контакти које кандидати могу контактирати ако им је потребна помоћ при пријави или имају друге недоумице. Кандидат треба да обрати пажњу ком лицу се обраћа за који Јавни позив.

### Процес оцењивања пријава

Свака пријава се процењује у два корака:

1. Евалуација од стране НИО

• Евалуатор из НИО прегледа пријаву и унутар система даје сагласност о укључивању кандидата - као стипендисте - у научноистраживачки рад те НИО.

#### 2. Евалуација од стране Министарства

• Евалуатор Министарства, прегледа пријаву и потврђује испуњеност услова конкурса.

#### Резултати јавног позива

Министарство објављује две листе - Прелиминарну и Коначну ранг листу.

Након што се објави Прелиминарна ранг листа, Министарство шаље мејл обавештење Кандидатима да одаберу жељену позицију на свом профилу у склопу секције Пријаве (чак и кандидати који су аплицирали само за једну позицију, морају да потврде свој избор у склопу свог налога (на слици испод)).

Само кандидати који имају сатус ОДОБРЕНО имају право да бирају своју жељену позицију.

| ирам<br>Науку                               | ПОЗИВ                         | и позиције н       | АУЧНОИСТРАЖИВАЧКЕ С               | РГАНИЗАЦИЈЕ РИ | АНГ ЛИСТЕ КОНТАКТ | МОЈ НАЛОГ 🔻 |
|---------------------------------------------|-------------------------------|--------------------|-----------------------------------|----------------|-------------------|-------------|
| добрене пријаве                             |                               |                    |                                   |                |                   |             |
| дабери једну од одобрених пријава као       | о позицију на којој би највиш | е желео/ла да бу   | деш прихваћен/а:                  |                |                   |             |
| НАЗИВ ПОЗИЦИЈЕ                              | НАУЧНА ОБЛАСТ                 |                    | нио                               | ЖЕЉЕНА ПО      | ЗИЦИЈА            | АКЦИЈЕ      |
| Стипендија - природно-математичке наук      | е Природно-математ            | ичке науке         | Тестни институт                   | Означи као же  | аљену позицију    | 0           |
| 1оје пријаве                                |                               | € 1 (              | →                                 |                |                   |             |
| НАЗИВ ПОЗИЦИЈЕ                              | НАУЧНА ОБЛАСТ                 | нио                | ЈАВНИ ПОЗИВ                       |                | СТАТУС            | АКЦИЈЕ      |
| Стипендија - природно-<br>математичке науке | Природно-математичке<br>науке | Тестни<br>институт | Јавни позив за сти<br>докторанада | пендирање      | одобрено          | 0           |
|                                             |                               | (←) 1 (            | →)                                |                |                   |             |

|                      | < 1 →                                                                                                    |          |
|----------------------|----------------------------------------------------------------------------------------------------|----------|
| научна об            | Упозорење                                                                                                    | ×        |
| Природно-ма<br>науке | Да ли сте сигурни да желите да означите ову<br>позицију као жељену? Овај избор можете<br>направити само једном и касније га није могуће<br>променити. | эндирање |
|                      | Одустани                                                                                                    | ди       |
|                      |                                                                                                    |          |

#### Одобрене пријаве

Одабери једну од одобрених пријава као позицију на којој би највише желео/ла да будеш прихваћен/а:

| НАЗИВ ПОЗИЦИЈЕ                          | НАУЧНА ОБЛАСТ              | нио             | ЖЕЉЕНА ПОЗИЦИЈА | АКЦИЈЕ |
|-----------------------------------------|----------------------------|-----------------|-----------------|--------|
| Стипендија - природно-математичке науке | Природно-математичке науке | Тестни институт | ЖЕЉЕНА ПОЗИЦИЈА | 0      |
|                                         | € 1                        | <b>→</b>        |                 |        |

Овим избором кандидат потврђује Министарству да жели баш у тој НИО да буде ангажован.

Листе се објављују на сајту Министарства и на порталу "Бирам Науку".

У оквиру странице Мој налог предвиђена је и подстраница Менторства која ће бити у употреби након добијања стипендије и закључења Уговора.

#### Менторство

На овој страници кандидат може видети сва своја менторства и датуме када су формирана. Такође, може преузети формуларе које треба да попуни: Извештај стипендисте и/или Извештај стипендисте о раду до прекида стипендије.

| Менторства        |                                 |                                                                                   |                                            |        |
|-------------------|---------------------------------|-----------------------------------------------------------------------------------|--------------------------------------------|--------|
| 📓 Преузми образаг | ц "Извештај стипендисте"        |                                                                                   |                                            |        |
| 🖥 Преузми образац | ц "Извештај стипендисте о ра    | аду до прекида стипендије"                                                        |                                            |        |
|                   |                                 |                                                                                   |                                            |        |
| ментор            | Е-АДРЕСА                        | НАЗИВ ПОЗИЦИЈЕ                                                                    | ДАТУМ                                      | АКЦИЈЕ |
| ментор            | <mark>Е-АДРЕСА</mark><br>/      | НАЗИВ ПОЗИЦИЈЕ<br>Стипендија - хуманистичке науке                                 | <b>ДАТУМ</b><br>25.03.2025.                | АКЦИЈЕ |
| ментор<br>1<br>1  | <mark>Е-АДРЕСА</mark><br>/<br>/ | назив позиције<br>Стипендија - хуманистичке науке<br>Стипендија - друштвене науке | <b>ДАТУМ</b><br>25.03.2025.<br>11.03.2025. | АКЦИЈЕ |

Кликом на оловчицу код поља АКЦИЈЕ, отвара се нова страница где кандидат може убацити попуњен документ који је претходно скинуо.:

| Μουτο | DCTDO |
|-------|-------|
| Menio | PCIBO |

| Ментор                                                                   |
|--------------------------------------------------------------------------|
| NN                                                                       |
| E-agpeca                                                                 |
| testmentor                                                               |
| Dosmuia                                                                  |
|                                                                          |
| стипендија - природно-математичке науке                                  |
| Научноистраживачка организација                                          |
| Тестни институт                                                          |
| Датум                                                                    |
| 02.04.2025.                                                              |
| Извештај стипендисте / Извештај стипендисте о раду до прекида стипендије |
|                                                                          |
| Превуците свој документ или <u>Претражите</u>                            |
|                                                                          |